## Soft Token: Logging In to Cash Management

| Logging in to Cash Management using your DIGIPASS soft token:                                                                                                    |                                                                                                    |                                                                                                    |
|----------------------------------------------------------------------------------------------------|----------------------------------------------------------------------------------------------------|----------------------------------------------------------------------------------------------------|
| <b>Step 1</b><br>Open the "DIGIPASS for Business Banking"<br>soft token app and tap <b>One-Time Password</b> .                                                                                                    |                                                                                                    | Applications                                                                                                    |
| <ol> <li>Step 2</li> <li>At the Cash Management log in screen, enter your Username.</li> <li>In the Password field, enter the One-Time Password generated with the soft token, followed by your PIN.</li> <li>One-Time Password</li> <li>Password</li> <li>2750000891197</li> <li>S. Click LOG IN.</li> </ol> | Log in<br>New ATM open on 1st an<br>Login<br>Username<br>Usr31SL<br>Password<br>Remember<br>LOG IN                                                                                                    | One-Time Password<br>One-Time Password:<br>27500089<br>Site verification code:<br>0001<br>Serial number:<br>AB00011222            |
| <b>Step 3</b><br>When a Site Verification screen opens, compare the number on the screen with the code on your app.<br>If they match, select <b>VERIFIED</b> and you'll be securely logged in to your account.                                                                                                | Site verification Use your token to generate a protects your account by ensu     OOOO1     If your verification code does a     VERIFIED RETURN co e user rot f Remember my username LOG IN Forgot password | One-Time Password   One-Time Password:   27500089   Site verification code:   0001   Serial number:   AB00011222   Remaining time |